# Using no-installer

### On this page

• Specifying JRE\_HOME and CATALINA\_HOME\_WEBAPP variables

Here you can learn how to run Web Application Platform with its plugins by using the no-installer package.

Prerequisites Before running the Web Application Platform with plugins:

- You must have a working instance of Teamwork Cloud.
- If you intend to install the Cameo Collaborator for Teamwork Cloud application, make sure that the FlexNet license server is installed

beforehand.

To run Web Application Platform by using the no-install package • Download the Web\_App\_Platform\_<version number>\_noinstall.zip file.

- If you use Linux, increase the open file limit for the OS or Web Application Platform/Tomcat to a minimum of 20 000 files.
   Download and extract the Web\_App\_Platform\_<version number>\_<operating system>\_no\_install.zip file.
- 2. Go to the *<no-install\_root>/shared/conf* directory.
- Befare Opening stit in an applation and provide a single provide a single
  - Web Application Platform properties
  - · Web Application RDations and Transvises Cloud should be installed on different machines.
  - Authentication server properties
     Before Histoling Web Application Platform, make sure you know Teamwork Cloud, Authentication server, and FLEXnet server data, such as
     Platform service discovery-related properties
  - Blatform service discovery related properties to enter this data during installation.
     In your computer settings, specify the JRE\_HOME and CATALINA\_HOME\_WEBAPP variables as shown below:

After installing Web Application Platform, it is recommended to disable the web container (e.g., Apache Tomcat) on the machine where

CATALINA HOME WERAPS (<Web\_App\_Platform\_no-installer\_directory> JRE\_HOME=/<Java\_install\_directory>

- 5. If you want Web Application Platform to use SSL certificates, do the following:
  - a. Generate the SSL certificate file.
  - b. Go to the *<no-install\_root>/conf* directory and open to edit the *server.xml* file.
  - c. In the server.xml file, change the default values of the following properties to the actual path to the certificate file and password:
    - certificateKeystoreFile="<path\_to\_certificate\_file>'
      - certificateKeystorePassword="<password>"

Certificate Revision of the second property value must be the same as the -storepass and -keypass property values that you specified when creating the SSL certificate.

- 6. Start Zookeper.
- 7. Go to the <no-install\_root>/bin directory and run the startup.bat file as administrator to start Web Application platform.
- 8. If you chose to install Cameo Collaborator for Teamwork Cloud, apply the Cameo Collaborator license.

To access Web Application Platform, open a web browser and go to http(s)://<domain\_name>:<port>/webapp. By default, Web Application Platform uses port 8443.

Use Starting Web Application Platform manually of which we application Platform.

## Specifying JRE\_HOME and CATALINA\_HOME\_WEBAPP variables

In this section, you can learn how to specify the JRE\_HOME and CATALINA\_HOME\_WEBAPP variables in different operating systems.

To specify variables on Windows

- 2. Select the Advanced system settings option on the left side of the System dialog.
- 3. In the System Properties dialog, click the Environment Variables button.

<sup>1.</sup> Open Control Panel and go to System and Security > System.

<sup>4.</sup> In the System variables area of the Environment Variables dialog, specify the values for the JRE\_HOME and CATALINA\_HOME\_WEBAPP va riables as shown below:

CATALINA\_HOME\_WEBAPP=/<Web\_App\_Platform\_extracted\_no-installer\_directory> JRE\_HOME=/<Java\_install\_directory>

### 5. Click OK.

| Variable                                                   | Value                                                        | ^        |
|------------------------------------------------------------|--------------------------------------------------------------|----------|
| CATALINA_HOME                                              | C:\tomcat\apache-tomcat-8.0.47;C:\Program Files\No Magic Web |          |
| CATALINA_HOME_WEBAPP                                       | C:\Program Files\No Magic Web App Platform\apache-tomcat     |          |
| ComSpec                                                    | C:\WINDOWS\system32\cmd.exe                                  |          |
| DriverData                                                 | C:\Windows\System32\Drivers\DriverData                       |          |
| EICDDrive<br>ESET_OPTIONS<br>FP_NO_HOST_CHECK<br>JAVA_HOME | D:\<br>NO<br>C:\Program Files\Java\jre1.8.0_144              |          |
|                                                            |                                                              |          |
|                                                            |                                                              |          |
|                                                            |                                                              | JRE_HOME |
| New Edit Delete                                            |                                                              |          |
|                                                            |                                                              |          |

System variables in the Environment Variables dialog on Windows

#### To specify variables on Linux

- 1. Go to the /etc directory and open the profile file.
- 2. Copy the following lines to the *profile* file and replace the placeholders between angle brackets (<>) with actual paths:

export CATALINA\_HOME\_WEBAPP=/<path\_to\_Web\_App\_Platfrom\_extratcted\_no-installer\_directory>
export JRE\_HOME=/<path\_to\_Java\_install\_directory>

3. Open the Terminal application and execute the following command:

```
source /etc/profile
```